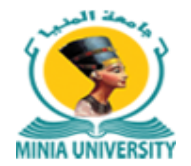

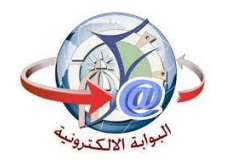

دليل استخدام خدمة فوري للدفع الإلكتروني بجامعة المنيا

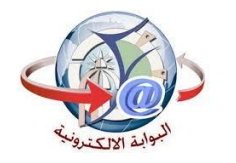

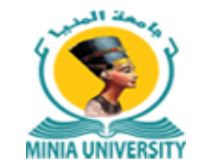

دليل التحصيل الألكتروني

أولا :

بالنسبة للمصروفات الدراسية الخاصة بالطلاب النظامين : الخدمة مميكنة على خدمات فوري مباشرة ويتم الدفع بأستخدام كود الطالب (Id) الموجود علي البطاقة الجامعية لكل طالب. ثانيا :

بالنسبة الي المصروفات الدراسية لبعض طلاب السنوات النهائية والطلاب الباقين للإعادة لبعض الكليات والبادئ الكود الجامعي الخاص بهم برقم 2 من جهة اليسار يمكنهم دفع المصروفات الدراسية من خلال خدمة التحصيل الالكتروني علي بوابة جامعة المنيا بالخطوات التي سيلي شرحها.

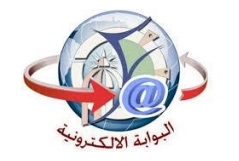

دليل التحصيل الألكتروني

ثالثا:

- جميع خدمات الجامعة مميكنة من خلال بوابة الجامعة ويمكن دفع مستحقاتها من خلال خدمة التحصيل الاكتروني على بوابة الجامعة بإتباع الخطوات التالية:
  - 1- الدخول على الموقع الالكتروني لموقع الجامعة https://www.minia.edu.eg/Minia.
    - 2- الضغط على خدمات <u>التحصيل الاكتروني</u> الموجودة بأعلى يسار موقع الجامعة.
    - 3- أختيار الفئة المستهدفة للخدمة مثل (الطلاب الدر اسات العليا الخريجين .....الخ).
- 4- إدخال اسم المستخدم والرقم القومي ورقم الموبيل واخيار الكلية او الادارة التابع لها طالب الخدمة.

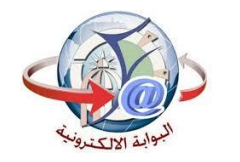

دليل التحصيل الألكتروني

- 5- أختيار الخدمة
- 6- الضغط على زر عرض

7- أختيار العدد المطلوب من الخدمة سواء كانت شهادات او مستخرجات وإدخال الرقم (1) في حالة غير ذلك.

8- سوف يظهر فاتورة موضح بها جميع البيانات والخدمة المختارة وسعرها.

9- الضغط على ايقونة فوري 🕥 📎 فوري .

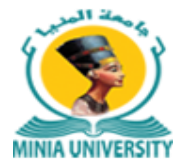

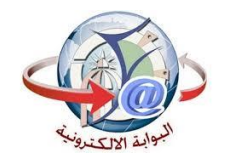

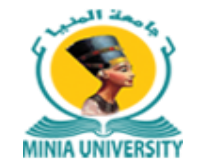

دليل التحصيل الألكتروني

10- سوف يظهر لك مربع حواري يطلب فيه البريد الالكتروني ورقم الهاتف الخاص بطالب الخدمة

11- سيصلك رسالة على رقم الموبيل السابق إدخاله بها كود فوري تذهب به الى أقرب مكينة فوري

لتدفع بواسطته قيمة الخدمة خلال يومين من تاريخ إصدار الفاتورة.

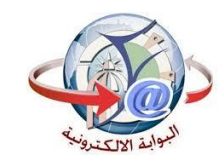

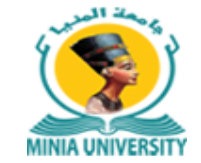

| المركز تكنولوجيا المطوطات - جامعة المنبا    | ل الالكتروني<br>ة المنيا          | MINIA UNIVERSITY         |                      |  |
|---------------------------------------------|-----------------------------------|--------------------------|----------------------|--|
| دليل استخدام الخدمة                         |                                   |                          | أستعلام عن الدفع Q   |  |
| خدمات التعليم المدمج                        | خدمات مركز تكنولوجيا<br>المعلومات | خدمات مركز تنمية القدرات | خدمات الطلاب         |  |
| خدمات الدراسات العليا<br>والعلاقات الثقافية | خدمات الخريجين                    | مصروفات دراسية للطلاب    | خدمات المدن الجامعية |  |
| مصروفات دراسات عليا                         | دار الطباعة النشر                 | الادارة الطبية           | فندق الجامعة         |  |
| شئون طلاب مرکزیة                            | تقارير                            | خدمات آخری               | إدارة الجامعة        |  |

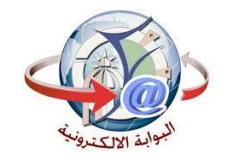

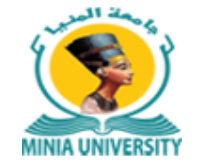

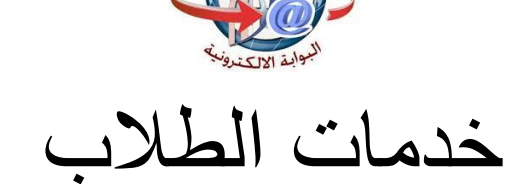

| کرکز نکنولوجیا (اوعلومات - جامعة (اونیا | ت التحصيل الالكتروني<br>جــامعة المنيـا | خدمات<br>MINIA UNIVERSITY          |
|-----------------------------------------|-----------------------------------------|------------------------------------|
| دليل استخدام الخدمة                     |                                         | أستعلام عن الدفع Q                 |
|                                         | التحصيل الإلكتروني                      |                                    |
|                                         | الرقم القومى(*) ۲۱۲۲۲۱۲۱                | اسم المستخدم(*) ملك وليد جمال      |
|                                         |                                         | الموييل(*) ۱۲۲۲۲۲۱۰                |
| ~                                       |                                         | ش الكلية(*) كلية العلوم            |
| ~                                       |                                         | ¥ الخمة(*)     إشتراك السكة الحديد |
|                                         |                                         | عرض                                |

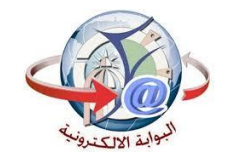

تحديد العدد

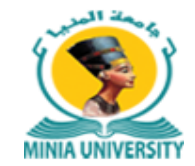

| المعقد المعلم مات - جامعة المغل | خدمات التحصيل الالكتروني<br>جـامعة المنيـا | MINIA UNIVERSITY   |  |  |
|---------------------------------|--------------------------------------------|--------------------|--|--|
| دليل استخدام الخدمة             |                                            | أستعلام عن الدفع Q |  |  |
|                                 | خدمات أضافية                               |                    |  |  |
|                                 |                                            | العدد 🕯 (*)        |  |  |
|                                 |                                            | عرض الفاتورة       |  |  |

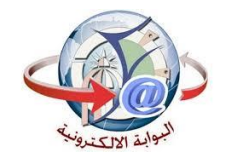

عرض بيانات الخدمه

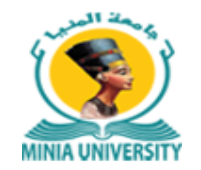

| المركز نكنولوجيا المعلومات - جامعة الرئيا |        | وني      | بل الالكترر<br>بة المنيا | التحصي<br>جـامع | خدمات |                    | MINIA UNIVERSITY  |
|-------------------------------------------|--------|----------|--------------------------|-----------------|-------|--------------------|-------------------|
| ل استخدام الخدمة                          | دليا   |          |                          |                 |       | ٩                  | أستعلام عن الدفع  |
|                                           |        |          | أضافية                   | خدمات           |       |                    |                   |
|                                           |        |          |                          |                 |       |                    | الحدد 🕯 (*)       |
|                                           |        |          |                          |                 |       |                    | عرض الفاتورة      |
|                                           |        | علوم     | ۱ (۲) حلية ال            | ſ               |       | (*) <b>*</b>       | ۴ (*) ملك وليد جم |
| التاريخ                                   | العملة | الأجمالي | الكمية                   | السعر           |       | الخدمة             | رقم الخدمة        |
| ۲۰۱۹-۰۱-۲۸                                | جنيه   | 1        | I.                       | 1               | يد    | إشتراك السكة الحدي | ٥٧٧               |
|                                           |        |          |                          |                 |       |                    | @ 🍾 فوري          |

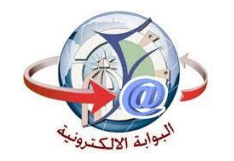

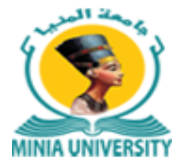

مرض فوري

| ×<br>جامعة المنيا        |
|--------------------------|
| البريد الإلكتروني        |
| البريد الإلكتروني        |
| رقم المحمول              |
| رقم المحمول              |
| استميل                   |
| إستغيرار                 |
| يوجد لديك حساب؟ سجل دخول |
|                          |

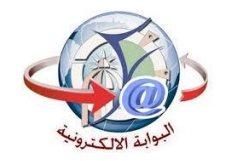

أستعلام عن فاتورة

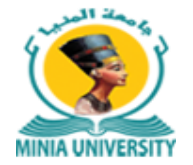

| المركز فكنولوجيا المعلومات - جامعة المنيا | خدمات التحصيل الالكتروني<br>جـامعة المنيـا | MINIA UNIVERSITY           |
|-------------------------------------------|--------------------------------------------|----------------------------|
| دليل استخدام الخدمة                       |                                            | أستعلام عن الدفع Q         |
|                                           | کود فورې <b>۴ (*)</b> ۹۹۸۹۳۲۱۰             |                            |
|                                           |                                            | أستعلام هذا الكود غير صحيح |

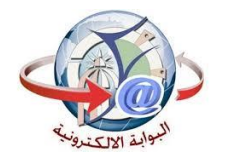

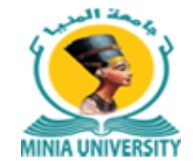

أستعلام عن فاتورة

| المركز تكنولوجيا المطوعات - جامعة إلمني |        |          | کتروني<br>L   | بل الالد<br>ية المني | خدمات التحصي<br>جـامع |                   | MINIA           | UNIVERSITY |
|-----------------------------------------|--------|----------|---------------|----------------------|-----------------------|-------------------|-----------------|------------|
| دليل استخدام الخدمة                     |        |          |               |                      |                       |                   | ر الدفع Q       | أستعلام عز |
|                                         |        |          |               |                      | ۷۸۸۰۰۳۸۰              | رې <b>† (*) †</b> | کود فو          |            |
|                                         |        |          |               |                      |                       |                   | دفع بنجاح       | أستعلام ال |
|                                         |        | لجميلة   | ئلية الفنون ا | <b>(*) *</b>         | ۲۹۷۰۱۰۱۲۳۳۰           | (*) 🕯             | ود منتصر محمد س | * (*)      |
| ة التاريخ                               | العملة | الأجمالي | الكمية        | السعر                |                       |                   | الخدمة          | رقم الخدمة |
| AM IC: 1/1V/C-19                        | جنيه   | 155      | 1             | 155                  | لي للتخرج للطالب      | ې الحاسب الآ      | تدريب مقدمة فر  | IV9        |